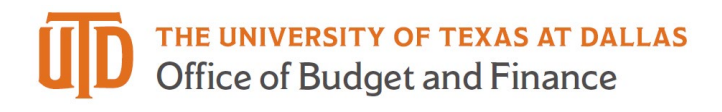

## Marketplace Refunds – Quick Guide

## Processing a Refund

- 1. Go to https://secure.touchnet.net/central/ to log in to Marketplace.
- 2. Select "Marketplace" under the Applications Menu.

| U.Commer                                                                                                    | ce Ce                          | entra                           | I           |                                                                                                    |    |      |          |               |                         |   |                       |         |   |         |
|----------------------------------------------------------------------------------------------------|--------------------------------|---------------------------------|-------------|----------------------------------------------------------------------------------------------------|----|------|----------|---------------|-------------------------|---|-----------------------|---------|---|---------|
| Home Dashboard -                                                                                                 | Applica                        | tions <del>•</del>              | Admini      | stration Client Community -                                                                                                    | He | lp   |          |               |                         |   |                       |         |   |         |
| ♥ Marketplace Home<br>▶ System Administration                                                                    | Payment<br>Bill+Payr           | Payment Gateway<br>Bill-Payment |             | • Operations Center Home                                                                                                    |    |      |          |               |                         |   |                       |         |   |         |
| <ul> <li>A&amp;H RAW Conference</li> <li>Accounting</li> <li>Accounting</li> <li>Accounting MS Cohort</li> </ul> | Business Office<br>Marketplace |                                 |             | ess Mall, Store, Mobile and uPay sites. Search for Order Id or System Tracking Id. Status can be changed on store and upay sites. |    |      |          |               |                         |   |                       |         |   |         |
| ► ALEKS ► Alliance Distriction I                                                                                 | -                              | Mall L                          | ink and S   | earch                                                                                                    |    |      |          |               |                         |   |                       |         |   |         |
| ► AP Summer Institute                                                                                            |                                | UT Dalla                        | s Marketpla | ce                                                                                                    |    |      |          | View Mall   V | View Mall   View Mobile |   |                       |         |   |         |
| Aquatic - Rec Sports Athletics Baseball Camps                                                                    |                                | Order or System Tracking ID :   |             |                                                                                                    |    |      |          |               |                         |   |                       |         |   |         |
| <ul> <li>Basketball - Men's</li> <li>Basketball - Women's</li> <li>BOC</li> </ul>                                |                                | Search Advanced Search          |             |                                                                                                    |    |      |          |               |                         |   |                       |         |   |         |
| Bursar Payments Merchant                                                                                         |                                | Stores                          |             |                                                                                                    |    |      |          |               |                         |   |                       |         |   |         |
| <ul> <li>Business Comm Center</li> <li>CAFE</li> <li>Callier Center</li> </ul>                                   |                                | Show 1                          | 10 • en     | ries                                                                                                    |    |      |          |               |                         |   |                       |         |   |         |
| <ul> <li>Career Center Expos</li> <li>Center Children+Fam</li> </ul>                                             |                                |                                 | Name        |                                                                                                    | *  | ld 0 | Template | ¢             | Туре                    | 0 | Merchant Name 0       | Web     | 0 | Mobile  |
| <ul> <li>Center for Values</li> <li>Certificate CS</li> <li>Cherr Program</li> </ul>                             |                                | ٠                               | 2019 IEEE   | International MWSCAS Registration                                                                                                 |    | 293  | Classic  |               | General                 |   | ECS                   | Enabled |   | Enabled |
| <ul> <li>Cleanroom Laboratory</li> <li>Comet Camp</li> </ul>                                                     |                                | 0                               | A&H RAW     | Graduate Student Conference                                                                                                    |    | 146  | Classic  |               | General                 |   | ABH RAW<br>Conference | Enabled |   | Enabled |
| <ul> <li>Comm. Disorders/Aud.</li> <li>Computer Science</li> </ul>                                               |                                |                                 | AH College  | Prep - Summer                                                                                                    |    | 277  | Classic  |               | General                 |   | ABH                   | Enabled |   | Enabled |

3. Select "Fulfill Orders" under the Marketplace Store with the transaction that needs to be refunded. Note: you must be a fulfiller with cancel/refund rights to process a refund.

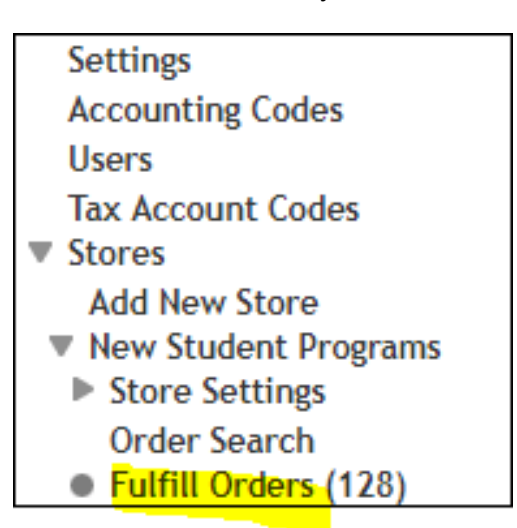

4. Find the transaction by searching a date range, or by entering the order number (if known) into the space and click on the "Search" button.

| New Student Programs Fulfillments                                                                                                    |
|----------------------------------------------------------------------------------------------------|
| Fulfill orders on this page, or search for pending, cancelled, or fulfilled orders. To process refunds, search for fulfilled orders. A maximum of 50 order can be f |
| Pending Fulfillments                                                                                                    |
| There are 129 pending fulfillments to process.                                                                                                    |
| Refresh Pending Fulfillments                                                                                                    |
| Order Search                                                                                                    |
| To modify the order search, select value for filtering:                                                                                                    |
| From:                                                                                                    |
| Search                                                                                                    |
| Order Number:                                                                                                    |
| Search by Order Number                                                                                                    |

The order status must be "COMPLETED" to issue a refund.

5. Click on the hyperlinked word "View" to see Fulfillment Information, Fulfillment Activity, and to Process a Refund.

| Show 50        | ▼ entries              |            |                    |              |                           |                         |                      |                 |        |                          |        |         |              |                |           |       |
|----------------|------------------------|------------|--------------------|--------------|---------------------------|-------------------------|----------------------|-----------------|--------|--------------------------|--------|---------|--------------|----------------|-----------|-------|
| Comple         | ted Fulfillmen         | ts         |                    |              |                           |                         |                      |                 |        |                          |        |         |              |                |           |       |
| Order Nun      | nber                   | Shipme     | ent Numbe          | r 4          | Order Date                | e û                     | Buyer Name           | \$              | Del    | livery Metho             | bd     | \$      | Payment Meth | od 🗘           | Status    |       |
| 547671         |                        | 531833     | 3                  |              | 04/24/201<br>CDT          | 9 12:28:19 AM           |                      |                 | Ele    | ectronic Paym            | nent   |         | Credit Card  |                | COMPL     | .ETED |
| Fulfillmen     | t Information          |            |                    |              |                           |                         |                      |                 |        |                          |        |         |              |                |           |       |
| This fulfillme | nt was processed on 04 | /25/2019 0 | 08:22:31 AM CE     | DT.          |                           |                         |                      |                 |        |                          |        |         |              |                |           |       |
| Order #:       |                        |            |                    |              |                           |                         | 547671               |                 |        |                          |        |         |              |                |           |       |
| Jelivery Infor | mation                 |            |                    |              |                           |                         |                      |                 |        |                          |        |         |              |                |           |       |
| Date:          |                        |            |                    |              |                           |                         | 04/24/2019           | 12:28:19 AM CDT |        |                          |        |         |              |                |           |       |
| Method:        |                        |            |                    |              |                           |                         | Electronic F         | Payment         |        |                          |        |         |              |                |           |       |
| Buyer Informa  | ation                  |            |                    |              |                           |                         |                      |                 |        |                          |        |         |              |                |           |       |
| Name:          |                        |            |                    |              |                           |                         | Melissa              |                 |        |                          |        |         |              |                |           |       |
| Email Addres:  | 5:                     |            |                    |              |                           |                         | 1.1                  | @gma            | il.com | n                        |        |         |              |                |           |       |
| Fulfillmen     | t Activity             |            |                    |              |                           |                         |                      |                 |        |                          |        |         |              |                |           |       |
| From: 04/24    | /19 12:28 AM           | To: 04/25  | 5/19 08:22 AM      | •            | Search                    | set                     |                      |                 |        |                          |        |         |              |                |           |       |
|                | Date                   |            | Туре               | Amount       | Payment Gatew             | ay Reference Number     | Shipment Trac        | king Number     |        |                          |        |         |              | Resend Email/  | Text For: |       |
| 625069         | 04/24/2019 12:28:20    | A/A CDT    | Authorization      | \$120.00     | 20190424000002            |                         |                      |                 |        |                          |        |         |              |                |           | L     |
| O 625445       | 04/25/2019 08:22:31    | AM CDT     | Purchase           | \$120.00     | 20190424000002            |                         | No Tracking N        | lumber          |        |                          | Update | Trackir | ig Number    | Purchase       |           |       |
| Process R      | afund                  |            |                    |              |                           |                         |                      |                 |        |                          |        |         |              |                |           |       |
| Tabel annual   | available to sefued.   |            |                    |              |                           |                         | 6420.00              |                 |        |                          |        |         |              |                |           |       |
| iotat amount   | available to refuild.  |            |                    |              |                           |                         | 5120.00              |                 |        |                          |        |         |              |                |           | L     |
| Item           |                        | Stock      | # Quanti<br>Ordere | ity<br>ed    | Quantity Not<br>Fulfilled | Quantity<br>Cancelled   | Quantity<br>Returned | Refundable Amou | int    | New Quantity T<br>Return | Го     |         | Refund Amou  | int Accounting | Code      |       |
| Freshman Ori   | entation Payment Site  | FOPS       | 1                  |              | 0                         | 0                       | 0                    | \$12            | 0.00   | 0 •                      | s      |         |              |                |           |       |
| (Option)       |                        | NetID      | (Please copy a     | ind paste yo | ur NetID from the         | payment instructions    | screen) ://XG18004   | 4               |        |                          |        |         |              |                |           | I     |
| (Option)       |                        | Option     | n: :5.             |              |                           |                         |                      |                 |        |                          |        |         |              |                |           | I     |
| To refund one  | or more of each item,  | enter the  | quantity return    | ned and/or   | refund amount, ti         | nen click Process Refun | d.                   |                 |        |                          |        |         |              |                |           | I     |
| Process R      | efund                  |            |                    |              |                           |                         |                      |                 |        |                          |        |         |              |                |           |       |

6. Always change the "New Quantity To Return" to 1.

- 7. Enter the amount to be refunded under "Refund Amount".
- 8. Click on the "Process Refund" button. If your store is set up for partial refunds, you can enter a dollar amount at this time too. In that case, leave the quantity to "0".

| Total amount available to refund:     |               |                     |                           |                       | \$120.00              |                   |                           |             |  |  |  |  |
|---------------------------------------|---------------|---------------------|---------------------------|-----------------------|-----------------------|-------------------|---------------------------|-------------|--|--|--|--|
| Item                                  | Stock #       | Quantity<br>Ordered | Quantity Not<br>Fulfilled | Quantity<br>Cancelled | Quantity<br>Returned  | Refundable Amount | New Quantity To<br>Return | Refund Amou |  |  |  |  |
| Freshman Orientation Payment Site     | FOPS          | 1                   | 0                         | 0                     | 0                     | \$120.00          | 1 •                       | \$          |  |  |  |  |
| (Option)                              | NetID (Ple    | ase copy and pas    | te your NetID from th     | e payment instruct    | tions screen) :MXIG18 | 0044              | 0                         |             |  |  |  |  |
| (Option)                              | Option: :5.   |                     |                           |                       |                       |                   |                           |             |  |  |  |  |
| To refund one or more of each item, e | nter the quar | ntity returned an   | d/or refund amount,       | then click Process    | Refund.               |                   |                           |             |  |  |  |  |
| Process Refund                        |               |                     |                           |                       |                       |                   |                           |             |  |  |  |  |
| Return Policy                         |               |                     |                           |                       |                       |                   |                           |             |  |  |  |  |

Please contact <u>FMS-Treasury@utdallas.edu</u> with any questions